Favor verificar se o certificado encontra-se disponível, caso ocorra problemas de acesso nos comunique.

1° Acessar o link: http://200.201.19.32/sistema\_certificados/

2° Informar o CPF e fazer a pesquisa;

3° Ao fazer a pesquisa, aparecerá os certificados cadastrados com o seu CPF, é preciso clicar em emitir para ter acesso ao certificado;

4°Verificar se os dados conferem caso não, nos informar por email (extensaoecultura@outlook.com), para fazermos a correção;

5° Emitir o certificado.

Obs.: Alguns certificados não são emitidos pela Divisão de Extensão e Cultura, havendo outros setores que também emitem certificados.